# **Quick Reference Guide**

# **Lock Service 3G**

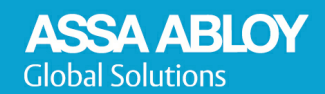

Experience a safer and more open world

# Copyrights

The information in this document is subject to change at the sole discretion of ASSA ABLOY without notice.

Any use, operation or repair in contravention of this document is at your own risk. ASSA ABLOY does not assume any responsibility for incidental or consequential damages arising from the use of this manual.

All information and drawings in this document are the property of ASSA ABLOY. Unauthorized use and reproduction is prohibited.

November 2022

# **Table of contents**

| 1. Introduction                                    | 4  |
|----------------------------------------------------|----|
| 1.1 Installer file verification                    | 4  |
| 1.2 Security best practices                        | 5  |
| 2. Connections                                     | 5  |
| 3. Readout                                         | 6  |
| 3.1 LockLog (empty)                                | 6  |
| 3.2 LockLog with events                            | 7  |
| 3.3 Parameters                                     | 8  |
| 3.4 Passage schedule                               | 12 |
| 3.5 Status                                         | 12 |
| 4. Initiation                                      | 13 |
| 4.1 Initialize lock                                | 13 |
| 4.2 Set time in lock                               | 14 |
| 4.3 Configure lock                                 | 15 |
| 4.4 Upload firmware                                | 18 |
| 5. Setup                                           | 22 |
| 5.1 Server connections                             | 22 |
| 5.1.1 Add web client account in Visionline         | 22 |
| 5.1.2 Set up Web API connection in Lock Service 3G | 23 |
| 5.1.3 Give web client in Visionline special rights | 24 |
| 5.2 Download data from server                      | 26 |
| 5.3 Download firmware                              | 27 |
| 6. Tools                                           | 28 |
| 6.1 Export                                         | 28 |
| 6.2 Power open                                     | 29 |
| 6.3 Factory reset                                  | 30 |
| 6.3.1 Coldstart - 3G                               | 31 |
| 7. Database                                        | 32 |
| 7.1 LockLog                                        | 32 |
| 7.2 Compress database                              | 33 |
| Revision history                                   | 34 |

# **1. Introduction**

*Lock Service 3G* is a software used for reading events from a lock and initializing lock specific data. A PC running Windows 8/10/Server 2008/Server 2012/Server 2016 and with a free USB port can use *Lock Service 3G*; this PC is referred to as a service PC. To install *Lock Service 3G*, double-click on the file **LockService3G.msi** located in the *Lock Service 3G* which is located in the folder of 'Visionline bundle'. Follow the instructions on the screen.

**Note:** Lock Service 3G 2.2.2.7 and higher uses a WiX installer instead of the previously used InstallShield installer. It is not possible to upgrade from a *Lock Service 3G* version based on InstallShield to a *Lock Service 3G* version based on WiX; instead first uninstall the *Lock Service 3G* version based on InstallShield and then install the *Lock Service 3G* version based on WiX.

**Note:** If the Visionline option *Import user and operator data from Active Directory* is applicable, *Lock Service 3G* can from version 2.1.0.3 be run in two different modes. See *Option instruction Import user and operator data from Active Directory* for detailed information.

### 1.1 Installer file verification

In order to ensure that our customers operate authentic software free from malware, we scan our releases on a regular basis to detect existing and previously unknown threats. We also sign the installers with our certificates which are publicly recognized and trusted by Microsoft, to allow customers to trust that each release contains authentic software.

- 1.Follow the instructions in the document *Quick reference guide Checksum comparison* (available in the Visionline bundle) to calculate the checksum for the *Lock Service 3G* installer.
- 2.Compare the calculated checksum with the one provided in the PDF *Checksum for Lock Service3G vX.X.X.X installer* (located in the same folder as the *Lock Service 3G* installer).
- 3.See the document *Quick reference guide Checksum comparison* for information on how to proceed after the comparison.

### 1.2 Security best practices

2 Connections

- Always have the latest software and firmware installed to benefit from the latest functionality updates and security enhancements.
- Do not share login credentials unencrypted (e.g., via unencrypted email).
- Beware of any suspicious activity, such as signs of tampering of doors or locks.
- Service tools should only be used on restricted networks.
- Ensure all service personnel is authenticated and from an authorized partner.
- We provide security information and advisories for our products and services at <u>Hospitality Product Security Center</u>. In case of any vulnerabilities impacting our products or services, we publish advisories in accordance with our responsible disclosure policy.

|                                                                                       | The service PC is connected to the server via LAN,<br>and to the USB interface 3G via an USB port. When<br>communicating with a lock, a service cable is connected<br>to the USB interface 3G; see picture below. <b>Note:</b> For<br>setup of the host server, see section Server connections. |
|---------------------------------------------------------------------------------------|----------------------------------------------------------------------------------------------------|
| Serial port and host<br>FTD10 •<br>Tront of FTM25 USE LM21 - A0(EFTM)+<br>Tront of T6 | At delivery, the USB interface 3G is configured as an FTDI device (Future Technology Devices International). The communication between service PC and USB interface 3G is handled by the FTDI driver. The first connected USB interface 3G will be called FTDI0, the second one FTDI1 etc.      |

**<u>Note</u>**: If the FTDI driver is not detected by the operating system, the driver can be downloaded from the FTDI web site; choose the applicable one among the D2XX drivers.

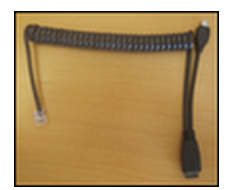

Service cable

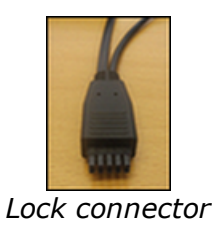

# 3. Readout

The Readout section includes four selections:

- LockLog
- Parameters
- Passage schedule
- Status

# 3.1 LockLog (empty)

The **LockLog** shows a list of events.

| Readout                        | LockLog™        |          |                |           |            | Serial port and host |
|--------------------------------|-----------------|----------|----------------|-----------|------------|----------------------|
| LockLog™                       | Type: A         | l events | - Readou       | t         |            | FTDI0 👻              |
| Parameters<br>Passage schedule | No.of events: 1 | 0        | Save           |           |            | Host Server          |
| Status                         | Events          |          |                |           |            |                      |
| Initiation                     | Time            | Reg #    | Blocking group | Card name | Event name | Event code           |
| Initialize lock                |                 |          |                |           |            |                      |
| Set time in lock               |                 |          |                |           |            |                      |
| Configure lock                 |                 |          |                |           |            |                      |
| • Upload firmware              |                 |          |                |           |            |                      |
| Setup                          |                 |          |                |           |            |                      |
| Server connections             |                 |          |                |           |            |                      |
| Download data from server      |                 |          |                |           |            |                      |
| Download firmware              |                 |          |                |           |            |                      |
| Tools                          |                 |          |                |           |            |                      |
| Export                         |                 |          |                |           |            |                      |
| Power open                     |                 |          |                |           |            |                      |
| Factory reset                  |                 |          |                |           |            |                      |
| Database                       |                 |          |                |           |            |                      |
|                                |                 |          |                |           |            |                      |
| Compress database              |                 |          |                |           |            |                      |
| compress database              |                 |          |                |           |            |                      |
|                                |                 |          |                |           |            |                      |
|                                |                 |          |                |           |            |                      |
|                                |                 |          |                |           |            |                      |

- 1. Insert the applicable service cable in the lock.
- Select the applicable type of event in the **Type** drop-down list.
   Select the applicable **No. of events** and click the **Readout** button.

## 3.2 LockLog with events

The events are listed in the **Events** area.

| Readout                   | LockLog <sup>™</sup> | erial port and host |                |                    |                                 |             |
|---------------------------|----------------------|---------------------|----------------|--------------------|---------------------------------|-------------|
| LockLog™                  | Type: All e          | vents               | •              | Readout            | F                               | TDIO 👻      |
| Parameters                | No of events: 10     |                     |                | Emus               | -                               | Host Server |
| Passage schedule          | No.or events. 10     | <b>(v)</b>          |                | Save               |                                 |             |
| Status                    | Events               |                     | 1. 2009        | 11 10              |                                 |             |
| Initiation                | Time                 | Reg #               | Blocking group | Card name          | Event name                      | Event code  |
| Initialize lock           | 2022-03-27 16:40     | 001876              | Online         | Online Command     | Ping from the server            | 129         |
| Set time in lock          | 2022-03-26 19:12     | n/a                 | n/a            | Door Unit Internal | Battery level below 4.8 volts   | 1081        |
| Lonngure lock             | 2022-03-26 16:53     | 001875              | Online         | Online Command     | Calendar exchanged              | 87          |
| Setup                     | 2022-03-26 16:53     | n/a                 | n/a            | Door Unit Internal | Time changed to Daylight Saving | g time 1024 |
| Server connections        | 2022-03-26 16:40     | 001874              | Online         | Online Command     | Ping from the server            | 129         |
| Download data from server | 2022-03-25 17:41     | 001873              | Online         | Online Command     | Ping from the server            | 129         |
| Download firmware         | 2022-03-25 04:08     | 133140              | Online         | Online Command     | Card(s) has been cancelled      | 82          |
| Tools                     | 2022-03-25 01:23     | 133132              | Online         | Online Command     | Card(s) has been cancelled      | 82          |
| Export                    | 2022-03-25 01:04     | n/a                 | n/a            | Door Unit Internal | Battery level below 4.8 volts   | 1081        |
| Power open                | 2022-03-24 20:16     | n/a                 | n/a            | Door Unit Internal | Battery level below 4.8 volts   | 1081        |
| Factory reset             | 2022-03-24 17:43     | 001869              | Online         | Online Command     | Ping from the server            | 129         |
| Database                  | 2022-03-23 17:44     | 001868              | Online         | Online Command     | Ping from the server            | 129         |
| LockLog™                  | 2022-03-22 17:44     | 001867              | Online         | Online Command     | Ping from the server            | 129         |
| Compress database         | 2022-03-21 17:47     | 001866              | Online         | Online Command     | Ping from the server            | 129         |
|                           | 2022-03-21 04:19     | n/a                 | n/a            | Door Unit Internal | The door is left open too long  | 916         |
|                           | 2022-03-21 04:17     | n/a                 | n/a            | Door Unit Internal | Battery level below 4.8 volts   | 1081        |
|                           | 2022-03-21 04:17     | n/a                 | n/a            | Door Unit Internal | Door unit started               | 577         |
|                           | 2022-03-21 04-17     | 001865              | Online         | Online Command     | Ding from the cerver            | 170         |

 To save, click the **Save** button. See section <u>LockLog</u> for information on how to look at the saved events later on. <u>Note:</u> 3000 events can be saved to the database.

| Readout                                                       | LockLog™            |        |                |                    |                           | Serial port       | and host   |
|---------------------------------------------------------------|---------------------|--------|----------------|--------------------|---------------------------|-------------------|------------|
| ■ LockLog™                                                    | Type: All e         | vents  | -              | Readout            |                           | FTDIO             |            |
| Parameters                                                    | Type: Aire          | venta  |                | Keadout            |                           | The set of second |            |
| <ul> <li>Passage schedule</li> </ul>                          | No.of events:    10 | Ŷ      | L              | Save               |                           | Host Serv         | er         |
| <ul> <li>Status</li> </ul>                                    | Events              |        |                |                    |                           |                   |            |
| Initiation                                                    | Time                | Reg #  | Blocking group | Card name          | Event name                |                   | Event code |
| <ul> <li>Initialize lock</li> </ul>                           | 2022-03-27 16:40    | 001876 | Online t       | o clipboard        | Ping from the server      |                   | 129        |
| <ul> <li>Set time in lock</li> <li>Careforme lands</li> </ul> | 2022-03-26 19:12    | n/a    | n/a            | Door Unit Internal | Battery level below 4.8   | /olts             | 1081       |
| <ul> <li>Upload firmware</li> </ul>                           | 2022-03-26 16:53    | 001875 | Online         | Online Command     | Calendar exchanged        |                   | 87         |
| Setup                                                         | 2022-03-26 16:53    | n/a    | n/a            | Copy all to clipbo | d to Dayligh              | t Saving time     | 1024       |
| <ul> <li>Server connections</li> </ul>                        | 2022-03-26 16:40    | 001874 | Online         | Copy selected to   | clipboard e server        |                   | 129        |
| Download data from server                                     | 2022-03-25 17:41    | 001873 | Online         | Unline Command     | Ping from the server      |                   | 129        |
| Download firmware                                             | 2022-03-25 04:08    | 133140 | Online         | Online Command     | Card(s) has been cancel   | led               | 82         |
| Tools                                                         | 2022-03-25 01:23    | 133132 | Online         | Online Command     | Card(s) has been cancel   | led               | 82         |
| <ul> <li>Export</li> </ul>                                    | 2022-03-25 01:04    | n/a    | n/a            | Door Unit Internal | Battery level below 4.8   | /olts             | 1081       |
| Power open                                                    | 2022-03-24 20:16    | n/a    | n/a            | Door Unit Internal | Battery level below 4.8   | olts              | 1081       |
| <ul> <li>Factory reset</li> </ul>                             | 2022-03-24 17:43    | 001869 | Online         | Online Command     | Ping from the server      |                   | 129        |
| Database                                                      | 2022-03-23 17:44    | 001868 | Online         | Online Command     | Ping from the server      |                   | 129        |
| ⊖ LockLog™                                                    | 2022-03-22 17:44    | 001867 | Online         | Online Command     | Ping from the server      |                   | 129        |
| <ul> <li>Compress database</li> </ul>                         | 2022-03-21 17:47    | 001866 | Online         | Online Command     | Ping from the server      |                   | 129        |
|                                                               | 2022-03-21 04:19    | n/a    | n/a            | Door Unit Internal | The door is left open too | long              | 916        |
|                                                               | 2022-03-21 04:17    | n/a    | n/a            | Door Unit Internal | Battery level below 4.8   | /olts             | 1081       |
|                                                               | 2022-03-21 04:17    | n/a    | n/a            | Door Unit Internal | Door unit started         |                   | 577        |
|                                                               | 2022-03-21 04-17    | 001865 | Online         | Online Command     | Ding from the cerver      |                   | 170        |

To copy one or more events to the clipboard:

1. Right click on a parameter and choose the applicable alternative **Copy all to clipboard** or **Copy selected to clipboard**.

#### 3.3 Parameters

Under the **Parameters** section, there are four different tabs:

- <u>General</u>
- Lock
- <u>Module</u>
- Misc

To make a parameter read-out:

- 1. Connect the service cable to the lock.
- 2. If the checkbox 'Check time' is marked (default), the time in the lock will be compared with the time in the service PC. If the difference is more than 5 minutes, a question to set the time will be shown.
- 3. To read all lock specific parameters, click the **Readout** button.

#### General tab:

| LockLog™<br>Baramatara                                                                                                    |                                                                                                    |                      |
|----------------------------------------------------------------------------------------------------|----------------------------------------------------------------------------------------------------|----------------------|
| Passage schedule     Passage schedule     Status     Initiation     Initialize lock     Configure lock     Oupload firmware     Setup     Server connections     Download data from server     Download data from server     Tools     Power open     Pactory reset     Database     Compress database | Room 102       Readout         102       Image: Constraint of the second second | FTDI0<br>Host Server |

#### Lock tab:

| Readout                                                                                                    | Parameters                                                                                                    |                       | Serial port and host    |
|----------------------------------------------------------------------------------------------------|----------------------------------------------------------------------------------------------------|-----------------------|-------------------------|
| LockLog™ Parameters Passage schedule Status Initialize lock Set time in lock Configure lock Upload firmware Server connections Download data from server Download data from server Download firmware Tools Export Power open Factory reset Dotabase LockLog™ Compress database | Time has NOT been set<br>2022-03-28 01:59<br>Monday<br>Lock is locked<br>Override is unknown<br>Open mode 0<br>Open time 2s<br>Grace time 0min<br>Stand open: not set<br>Emergency stand open: not set<br>Passage stand open: not set<br>Passage mode: not revoked<br>Privacy is not set<br>Battery voltage (idle) 4.8V<br>Battery voltage (idle) 4.8V<br>Battery voltage (idle) 4.8V | Readout<br>Check time | FTDI0       Host Server |
|                                                                                                    | General Lock Module                                                                                                    | Misc                  |                         |

| Battery voltage (idle) | Battery voltage when the lock is not used, i.e. no event is sent and no card reading is ongoing. <b>Note:</b> The <i>idle battery voltage</i> is measured once per hour. |
|------------------------|----------------------------------------------------------------------------------------------------|
| Battery voltage (load) | Battery voltage when the lock opens                                                                                                    |

**Note:** Be aware if the battery voltage (load) is low or critical, see examples below. If a valid card is presented at the lock, 'battery is low' is signaled by four orange LED blinks and one green LED blink. 'Battery is critical' is signaled by four orange LED blinks and one red LED blink.

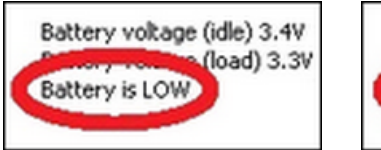

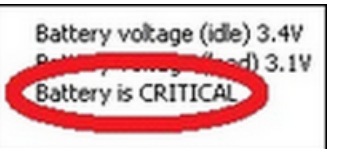

#### Module tab:

| Readout                                                                                                    | Parameters -                |                     |        |      |                       | Serial port and host |     |
|----------------------------------------------------------------------------------------------------|-----------------------------|---------------------|--------|------|-----------------------|----------------------|-----|
| Lock.og <sup>™</sup> Parameters Passage schedule Status Initiation Initialize lock Set time in lock Configure lock Upload firmware Setup Server connections Download firmware Tools Export Power open Factory reset Database Lock.og <sup>™</sup> Compress database | P ZigBee mc<br>- FW version | odule<br>: 3.1.61.3 |        |      | Readout<br>Check time | FTD10  Host Server   | 2.5 |
|                                                                                                    | General                     | Lock                | Module | Misc |                       |                      |     |

If BLE is applicable, BLE module parameters will be shown at parameter read-out as in the picture below if both of the following criteria are met:

- either a built-in BLE module in LCU 6351 / LCU5351 / LCU 5352SC1 or a separate BLE module of generation 2 (part number 4827663) is used
- the LCU firmware version is 3.xx.38.xx or higher

**Note:** If the above criteria are not fulfilled, only 'FW version' under the heading 'BLE module' will be shown.

| Parameters                                                                                                    | Parameter                                                                                                    | Description                                                                                                    |
|----------------------------------------------------------------------------------------------------|----------------------------------------------------------------------------------------------------|----------------------------------------------------------------------------------------------------|
| BLE module     - FW version: 11.19                                                                             | UUID                                                                                                    | A 'channel' identifier that the BLE<br>module advertises, signifying the group<br>it belongs to, for example a particular<br>hotel chain, or in the example '9' = AAGS |
| - Operation mode: dormant                                                                                      | UUIDA 'channel' identifier that the BLE<br>module advertises, signifying the group<br>it belongs to, for example a particular<br>hotel chain, or in the example '9' = AAGSTx powerRadio transmit level of the BLE moduleLocal nameThe local name of the BLE module,<br>which can be seen when the module<br>BLE advertises.Tap RSSISee description here.<br>(RSSI = received signal strength indication)Seamless RSSISee description here.<br>'yes' in the special cases described here.Advertising<br>intervalHow often the BLE module advertises<br>when it is in advertising mode (this mode<br> |                                                                                                    |
| - Uuid: 1<br>- Tx power: 0 dBm (default 0 dBm)<br>- Local name: 0033E<br>- Tap RSSI: -40 dBm (default -40 dBm) | Local name                                                                                                    | The local name of the BLE module,<br>which can be seen when the module<br>BLE advertises.                                                                              |
| - Seamless RSSI: -64 dBm (default -64 dBm)                                                                     | Tap RSSI                                                                                                    | See description <u>here</u> .                                                                                                    |
| - Seamless opening: no<br>- Advertising interval: 546.25 ms                                                    | (RSSI = received                                                                                                    | signal strength indication)                                                                                                    |
| - Advertising dormant interval: 20.00 ms                                                                       | Seamless RSSI                                                                                                    | See description <u>here</u> .                                                                                                    |
| - Advertising dormant period: 3 s<br>- LCU status timeout: 1200 ms                                             | Seamless<br>opening                                                                                                    | Seamless opening should only be set to 'yes' in the special cases described <u>here</u> .                                                                              |
|                                                                                                    | Advertising<br>interval                                                                                                    | How often the BLE module advertises<br>when it is in advertising mode (this mode<br>not yet implemented as of August 2020).                                            |
|                                                                                                    | Advertising<br>dormant interval                                                                                                    | How often the BLE module advertises<br>when it is woken from dormant mode<br>by an LCU (pinger function).                                                              |
| General Lock Module Misc                                                                                       | Advertising<br>dormant period                                                                                                    | How long the BLE module will search<br>for a phone after being woken up<br>from dormant mode.                                                                          |

By default, all locks support *tap mode* which is the mode where a phone is tapped against the lock to unlock the door. In addition to the *tap mode*, the *seamless mode* may be used in special cases when the phone can unlock the door at a longer distance, i.e. without tapping against the lock. The currently supported seamless use cases are

- using an Apple Watch or Android wearable device to trigger unlocking
- using beacons and positioning to trigger unlocking

**Important:** If the hotel does not support the above cases, seamless mode MUST be OFF (i.e. the checkbox 'Enable seamless opening' is unmarked).

If on the other hand the seamless use cases mentioned above are supported, the checkbox 'Enable seamless opening' (see picture <u>here</u>) should be marked and the parameter **Seamless RSSI** be adjusted so that a suitable connection distance between phone and lock is achieved. Available values are +12 dBm, +6 dBm, 0 dBm (default) and -6 dBm.

**Note:** The **Tap RSSI adjustment** should normally not be touched, but be left at the default. If necessary, the default can however be modified by -3 or -6dBm (to make mobile keys work further away from the lock) or by +3 or +6dBm (to make mobile keys work nearer to the lock).

#### Misc tab:

| Readout                                                                                                    | Parameters                                                                                                    |         | Serial port and host                         |
|----------------------------------------------------------------------------------------------------|----------------------------------------------------------------------------------------------------|---------|----------------------------------------------|
| Readout       > LockLog™       > Parameters       > Passage schedule       > Status       Initiation       > Initialize lock       > Set time in lock       > Configure lock       > Upload firmware       Server connections       > Download data from server       > Download firmware       Tools       > Export       > Power open | Parameters Daylight saving time: yes Aux input, door switch - Logging, auto-lock TLMoDTime: 01:59 Tick ahead: 0 Number of Ticks: 18643 Tick adjust: 32767 Saved TLMTime: 2022-03-28 00:00 Active Power Down card: no Guest card reg.No.: 0 Event index: 3 LCU self ping counter: 0 Next task address: 0x00003728 Descripted ace | Readout | Serial port and host<br>FTDI0<br>Host Server |
| <ul> <li>Pactory reset</li> <li>Database</li> <li>LockLog™</li> <li>Compress database</li> </ul>                                                                                                    | Deaubolieu: 10       Code list stop: 0x0001CB5B       Battery warning level: 3.5V       Battery critical level: 3.3V       Battery reset limit: 0.5V       Test equipment variable: 255       Description       General     Lock       Module       Misc                                                                        |         |                                              |
|                                                                                                    |                                                                                                    |         |                                              |

### 3.4 Passage schedule

| LockLog™                                                                                                    | 1 |                                    |        |   |    |    |    |    |                                                                                        |                                                                                                    | Jenui por cun | amost |  |
|----------------------------------------------------------------------------------------------------|---|------------------------------------|--------|---|----|----|----|----|----------------------------------------------------------------------------------------|----------------------------------------------------------------------------------------------------|---------------|-------|--|
| Parameters Passage schedule Status Initiation Initialize lock Set time in lock Configure lock Upload firmware Setup Server connections Download dar from server Download af from server Download af from server Export Power open Factory rest Database Lock.og™ Compress database |   | 3<br>3<br>tand open<br>ock exit bi | 6<br>6 | 9 | 12 | 15 | 18 | 21 | 24<br>Mor<br>Tuc<br>We<br>Thu<br>Fric<br>Sat<br>Sur<br>Hol<br>Hol<br>Hol<br>Hol<br>Hol | Readout<br>nday<br>esday<br>drieday<br>isy<br>urday<br>urday<br>iday<br>iday 1<br>iday 2<br>iday 3<br>iday 4<br>iday 4<br>iday 5 | Host Server   | •     |  |

- 1. Connect the service cable to the lock.
- 2. To read all the lock passage schedules, click the **Readout** button.

### 3.5 Status

A status read-out will show blocked groups.

| Readout                   | Status              | Serial port and host |
|---------------------------|---------------------|----------------------|
| LockLog™                  | Bead blocked groups | FTDI0 -              |
| Parameters                | Readout             | Heat Service         |
| Passage schedule          |                     | nust berver          |
| Status                    |                     |                      |
| Initiation                |                     |                      |
| Initialize lock           |                     |                      |
| > Set time in lock        |                     |                      |
| Configure lock            |                     |                      |
| Upload firmware           |                     |                      |
| Setup                     |                     |                      |
| Server connections        |                     |                      |
| Download data from server |                     |                      |
| Download firmware         |                     |                      |
| Tools                     |                     |                      |
| Export                    |                     |                      |
| Power open                |                     |                      |
| Factory reset             |                     |                      |
| Database                  |                     |                      |
| Compress database         |                     |                      |
| Compress usidodse         |                     |                      |
|                           |                     |                      |
|                           |                     |                      |
|                           |                     |                      |

- 1. Connect the service cable to the lock.
- 2. Click the **Readout** button.

# 4. Initiation

The Initiation section includes four selections:

- Initialize lock
- Set time in lock
- Configure lock
- Upload firmware

| Readout                   | Initialize lock                         |                | Serial port and host |
|---------------------------|-----------------------------------------|----------------|----------------------|
| LockLog™                  | 1115                                    | Correct Door   | FTDI0 V              |
| Parameters                | 1110                                    | Search Dool    |                      |
| Passage schedule          | Read parameters after successful initia | ization.       | Host Server          |
| Status                    | Include BLE configuration data          |                |                      |
| Initiation                |                                         |                |                      |
| Initialize lock           | Name                                    | Initialized at |                      |
| Set time in lock          |                                         |                |                      |
| Configure lock            | 1102                                    |                | <u>^</u>             |
| Upload firmware           | 1102                                    |                |                      |
| Setup                     | 1103                                    |                |                      |
| Server connections        | 1105                                    |                |                      |
| Download data from server | 1106                                    |                |                      |
| Download firmware         |                                         |                |                      |
| Tools                     |                                         |                |                      |
| Export                    | 1109                                    |                |                      |
| Power open                |                                         |                |                      |
| Factory reset             |                                         |                |                      |
|                           |                                         |                |                      |
| Database                  | 1113                                    |                |                      |
| LOCKLOG                   | 1114                                    |                |                      |
| Compress database         |                                         |                |                      |
|                           | 1116                                    |                |                      |
|                           |                                         |                | <u> </u>             |
|                           | 1116                                    |                |                      |

### 4.1 Initialize lock

- 1. Connect the service cable to the lock.
- Enter the desired room number in the field on top of the window and click Search Door. If the door exists in the database, it will be marked in the list and the room number will also appear in the grey field underneath the list. If the door does not exist in the database, a message about this will be shown.
- 3. If the lock parameters should be read out directly after the initialization, mark the checkbox 'Read parameters after successful initialization'. *Lock Service 3G* will then switch to the dialog **Parameters** (see section <u>Parameters</u>) when the initialization has succeeded, and automatically perform a parameter read-out.
- 4. If the Visionline software option *Mobile access* is applicable, mark the checkbox 'Include BLE configuration data'. The signal strength is by default 0 dBm and seamless is by default OFF; if any of this should be changed, go to <u>Configure</u> <u>lock</u> and change it there.

5. Select a room and click the **Initialize** button.

**Note:** From Lock Service 3G v2.9.0 (included in Visionline bundle v1.28.0), the following applies:

- **Set system ID in lock** is no longer available as a separate alternative in Lock Service 3G. System ID is now set during the lock initialization.
- Valid guest cards will not be cancelled when a lock is initialized.

When a room is initialized, the initialization time will be saved in the database. The initialization time will be shown to the right of the door in the **Initialize lock** dialog; see screenshot above. If new door data is read from the server, the initialization time will disappear from the dialog. When the room is initialized with the new door data according to steps 1-2 above, the new initialization time will be shown in the **Initialize lock** dialog.

**Note:** At initialization, the time will be set in the lock.

#### 4.2 Set time in lock

The time in the lock is set at initiation, so normally the choice **Set time in lock** is not necessary to use. However, if the time is for some reason lost this choice must be used.

| Readout                   | Set time in lock |         | Serial port and host |
|---------------------------|------------------|---------|----------------------|
| LockLog™                  |                  | Cathing | FTDI0 -              |
| Parameters                |                  | Set une |                      |
| Passage schedule          |                  |         | Host Server          |
| Status                    |                  |         |                      |
| Initiation                | -                |         |                      |
| Set time in lock          |                  |         |                      |
| Configure lock            |                  |         |                      |
| Upload firmware           |                  |         |                      |
| Setup                     | -                |         |                      |
| Server connections        |                  |         |                      |
| Download data from server |                  |         |                      |
| Download firmware         |                  |         |                      |
| Tools                     |                  |         |                      |
| Export                    |                  |         |                      |
| Power open                |                  |         |                      |
| Factory reset             |                  |         |                      |
| Database                  | -                |         |                      |
| LockLog <sup>™</sup>      |                  |         |                      |
| Compress database         |                  |         |                      |
|                           |                  |         |                      |
|                           |                  |         |                      |
|                           |                  |         |                      |
|                           |                  |         |                      |
|                           |                  |         |                      |

- 1. Connect the service cable to the lock.
- 2. Click the **Set time** button.

**Note:** Make sure that the time in the service PC is correct.

# 4.3 Configure lock

| Readout                                                                                                    | Configure lock                                                                                                    | Serial port and host |  |
|----------------------------------------------------------------------------------------------------|----------------------------------------------------------------------------------------------------|----------------------|--|
| LockLog <sup>™</sup>                                                                                                    | Enable validation check (default)                                                                                                    | FTDI0 -              |  |
| Parameters Passage schedule Status Initiation Initialize lock Set time in lock Configure lock Upload firmware Setup Server connections Download data from server Download firmware | 9V battery, 9V lock case<br>4.5V battery, 4.5V lock case<br>4.5V battery, 4.5V lock case, extra lock pulse<br>Remove all sub products<br>Enable tamper switch<br>Disable tamper switch<br>Enable pairing external device<br>Use internal relays (Remote controller)<br>Use external relays (Remote controller)<br>Enable pairing (Allure)<br>Disable pairing (Allure) | Host Server          |  |
| Tools<br>Export<br>Power open<br>Factory, reset                                                                                                    | Set fail safe strike (Allure)<br>Set fail secure strike (Allure)<br>Send configuration data (BLE)<br>Enable validation check (default)                                                                                                    |                      |  |
| Database<br>LockLog <sup>TM</sup><br>Compress database                                                                                                    | Disable validation check<br>Configure beeper<br>Configure blue LED<br>Configure EMI event trigger<br>Configure touch handle<br>Configure integration reader                                                                                                    |                      |  |

With **Configure lock**, some parameters can be set in the locks. Table 1 describes some of the alternatives under **Configure lock**. <u>*Note:*</u> Discuss with Technical support before using any of the lock case alternatives under **Configure lock**.

- 1. Connect the service cable to the lock.
- Select the desired configuration.
   <u>Note:</u> If <u>Send configuration data (BLE)</u> or <u>Configure EMI event trigger</u> is chosen, further actions should be taken before going to step 3; see details following the applicable link.
- 3. Click the **Set** button.

| Choice                                                                                                    | Description                                                                                                    |
|----------------------------------------------------------------------------------------------------|----------------------------------------------------------------------------------------------------|
| Enable pairing<br>external device<br><b>Note:</b> This configuration<br>is only applicable for<br>remote controllers.  | For older remote controllers (serial number earlier than <i>12370450001</i> ),<br>this configuration must be used at first setup; discuss with Technical support<br>for details. From serial number <i>12370450001</i> and later (remote controllers<br>produced from 2012-09-15 and afterwards), pairing is not recommended.<br>The serial number is found on a label on the noteback of the interface board<br>(located inside the remote controller). |
| Disable pairing<br>external device<br><b>Note:</b> This configuration<br>is only applicable for<br>remote controllers. | If an interface board needs to be exchanged and it has been paired according to above, the pairing must first be disabled. As above, it is not recommended to enable pairing again if the new interface board has a serial number which is <i>12370450001</i> or later.                                                                                                    |
| Use internal relays<br>(Remote controller)                                                                             | This configuration is applicable if 'relay 1' on the remote controller should be used; see <i>Installation manual Remote controller Visionline 3G RFID</i> .                                                                                                    |
| Use external relays<br>(Remote controller)                                                                             | This configuration is applicable in remote controller configurations where the external relays on the RS-485 gateway should be used; see <i>Installation manual Remote controller Visionline 3G RFID</i> .                                                                                                    |

| Enable pairing (Allure)                                                                      | It is possible to pair an <i>Allure main control unit</i> with its corresponding LCU.<br>Before choosing this configuration, the concerned <i>Allure main control unit</i><br>and LCU should however be run in demo mode (i.e. without the <b>Enable pairing</b><br>configuration set) for a while, to verify that everything works as it should.                                                                                                    |
|----------------------------------------------------------------------------------------------|----------------------------------------------------------------------------------------------------|
| Set fail safe strike<br>(Allure)                                                             | If the doors should be unlocked at a power failure, choose this alternative.                                                                                                    |
| Set fail secure strike<br>(Allure)                                                           | If the doors should be locked at a power failure, choose this alternative.                                                                                                    |
| Send configuration data<br>(BLE)                                                             | This configuration is applicable for the Visionline software option Mobile access, if the signal strength should be adjusted and/or if seamless mode is applicable; see details <u>here</u> .                                                                                                    |
| Start orphan join in<br>ZigBee (shown if the<br>Online option has been<br>set in Visionline) | As it can take up to three hours for the endnodes to get online after recovery from a power cut, this configuration alternative can be used for initiating an orphan join. <i>Note:</i> If the orphan join is successful, a green LED signal will be shown. If the endnode in the lock is busy at the moment, a <b>very short</b> green LED signal will be shown. In this case, make a new try by clicking <b>Set</b> again.                                                                                                    |
| Start discovery in ZigBee<br>(shown if the Online<br>option has been set<br>in Visionline)   | Discovery is the process when a node shall join a PAN ( <i>personal area network</i> ). It starts by the node broadcasting a discovery message. Any plausible parent will answer and the node will join the one on which "permit joining" has been made, provided that it is within range. An endnode makes discovery when 'Start discovery in ZigBee' is chosen and <b>Set</b> is clicked. <i>Note:</i> If the discovery is successful, a green LED signal will be shown. If the endnode in the lock is busy at the moment, a <b>very short</b> green LED signal will be shown. In this case, make a new try by clicking <b>Set</b> again. The configuration alternative 'Start discovery in ZigBee' also sets the sub product ZigBee in the lock. |
| Check ZigBee status<br>(shown if the Online<br>option has been set<br>in Visionline)         | To check the online status directly at the lock, this configuration alternative can be used. With this configuration, a check is made whether the endnode in the lock has still got contact with its parent or not. <b>Note:</b> If a green LED signal is shown, the lock is online. If three red LED signals are shown, the lock is offline. If the endnode in the lock either is busy at the moment or is connected to the LCA ( <i>lock case adapter</i> ), a very short green LED signal is shown instead. In this case, make a new try by clicking <b>Set</b> again.                                                                                                    |
| Enable auto-DND                                                                              | This configuration is applicable for Orion installations. If <b>Enable auto-DND</b> is enabled, the lock will enter privacy mode when a guest is in the room.                                                                                                    |
| Enable EMI events                                                                            | This configuration is needed if the <i>Orion EMS</i> option or <i>Online Inncom via ZigBee</i> option is applicable.                                                                                                    |
| Enable validation check<br>(default)                                                         | If validation check has been disabled in a remote controller/elevator controller/<br>lock (see below) and should later be enabled again, this configuration<br>is applicable.                                                                                                    |
| Disable validation check                                                                     | By default, there is a validation check in all remote controllers/elevator<br>controllers/locks. By choosing 'Disable validation in lock', it is however<br>possible to exclude certain remote controllers/elevator controllers/locks<br>from the validation check. This is useful e.g. if a remote controller is located<br>outside a staff entrance door and an auto-update encoder is located on<br>the inside of the door. This requires the following minimum firmware versions<br>(included in <i>Lock Service 3G 2.2.2.8</i> ):<br>• 3.17.35.0<br>• 3.18.34.2<br>• 3.20.34.2<br>• 3.40.34.2                                                                                                    |
| Configure beeper                                                                             | This configuration can be used for future hardware (LCU 5351 and LCU 6351) to enable the beeper. <i>Note:</i> If this configuration is set and the hardware does not support it, the user will be notified.                                                                                                    |
| Configure blue LED                                                                           | This configuration can be used for future hardware (LCU 6351) to enable the blue LED, if it has been mounted in production. Blue LED is only applicable if the lock/remote controller/elevator controller has been initialized with BLE. If 'Configure blue LED' is set, there will be a blue flickering during communicating with the phone. If the credentials are valid, there will then be the normal green LED access indication and/or a chirp (if available and enabled) when the lock/remote controller/elevator controller is unlocked. <u>Noter</u> If this configuration is set and the hardware does not support it, the user will be notified.                                                                                         |
| Configure EMI event<br>trigger                                                               | If this configuration is set to 'Credential' (see details <u>here</u> ), the EMI output is triggered when a valid credential is presented at the lock.                                                                                                    |

| <b>Note:</b> This configuration is only applicable for <i>VingCard Allure</i> . |                                                                                        |
|---------------------------------------------------------------------------------|----------------------------------------------------------------------------------------|
| Configure touch handle                                                          | This configuration is only needed for certain Marine applications.                     |
| Configure integration reader                                                    | See details in Installation manual ASSA ABLOY Reader 3139 incl.<br>daisy chain module. |
|                                                                                 | Table 1                                                                                |

#### Send configuration data (BLE):

Visionline contains the predefined BLE profiles 'Guest lock', 'Allure lock' and 'Remote controller/Elevator controller', and it is in Visionline also possible to create new profiles or update existing ones. Each profile is a collection of lock BLE settings which can be used for several locks, thus facilitating the setup of lock BLE details. *Important:* Before assigning a BLE profile to one or more locks in Visionline, first use *Lock Service 3G* for trying out the BLE parameters on one or a few locks. Follow the procedure below:

| end configuration data (BLE)    | ~ <b>S</b> | et |
|---------------------------------|------------|----|
| Hardware and base RSSI          |            |    |
| Unknown LCU                     |            |    |
| Tap RSSI: -40 dBm               |            |    |
| Seamless RSSI: -64 dBm          |            |    |
| Tx power: 0 dBm                 | Dete       | ct |
| Tap RSSI adjustment: 0 dB       | m v        |    |
| Cooperate DEST adjustments 0 dB |            |    |

- 1. When **Send configuration data (BLE)** is
  - chosen, a screen as to the left is shown.
- 2. While the service cable is still connected to the lock as described <u>here</u>, click **Detect** to check which LCU (*lock controller unit*) the lock has.
- 3.After clicking **Detect**, Lock Service 3G will show the LCU type; see example in the left picture below. Default values of *tap RSSI*, *seamless RSSI* and *Tx power* for the concerned LCU type are shown. <u>Note:</u> Default for all LCU types is that 'Enable seamless opening' is unmarked, and **Seamless RSSI adjustment** is greyed out.

| Configure lock                                            |                                                           |
|-----------------------------------------------------------|-----------------------------------------------------------|
| Send configuration data (BLE) ~ Set                       |                                                           |
| Hardware and base RSSI                                    |                                                           |
| LCU with external BLE                                     |                                                           |
| Tap RSSI: -40 dBm                                         |                                                           |
| Seamless RSSI: -64 dBm                                    |                                                           |
| Tx power: 0 dBm Detect                                    |                                                           |
|                                                           |                                                           |
| Tap RSSI adjustment: 0 dBm 🗸                              | Tap RSSI adjustment: 0 dBm 🗸                              |
| Seamless RSSI adjustment: 0 dBm V Enable seamless opening |                                                           |
|                                                           | Seamless RSSI adjustment: 0 dBm V Enable seamless opening |
|                                                           |                                                           |

- 4.If needed, make adjustments to the default values for the LCU type at Tap RSSI adjustment and/or Seamless RSSI adjustment; see details here. If the 'Enable seamless opening' checkbox is marked, the drop-downmenu for Seamless RSSI adjustment will be available as shown in the picture to the right.
- 5. Apply the configuration on the lock by clicking the **Set** button.
- 6.If any value needs to be adjusted, make the desired finetuning. After this, repeat step 5.

- 7. After a successful test with Lock Service 3G, go to Visionline and
  - choose one of the predefined BLE profiles (can if needed be adjusted in Visionline if the outcome of the Lock Service 3G tests is that adjustment is required) OR
  - create a new BLE profile.
- 8. Download data from the Visionline server to *Lock Service 3G*; first make sure to include 'Doors and Door areas' (see details <u>here</u>).
- 9.Initialize the locks via *Lock Service 3G*; first make sure to mark the checkbox 'Include BLE configuration data' (see details here).

If any BLE parameter should later be changed: connect the service cable to the lock and repeat steps 1-9 above.

#### **Configure EMI event trigger:**

| Configure lock              |                       |     |
|-----------------------------|-----------------------|-----|
| Configure EMI event trigger | ~                     | Set |
|                             | Credential            |     |
|                             | Credential<br>Default |     |

If 'Credential' is chosen in the drop-downmenu at **Configure EMI event trigger**, the EMI output is triggered when a valid credential is presented at the lock.

#### 4.4 Upload firmware

Recommended procedure Add/edit firmware description Delete firmware from the Lock Service 3G database Procedure for special firmware Save firmware to the Lock Service 3G database

#### **Recommended procedure**

| Readout                        | Upload firmware    |                        |        | Serial port and host |   |
|--------------------------------|--------------------|------------------------|--------|----------------------|---|
| D LOCKLOG **                   | Available versions |                        |        | FTDI0 -              |   |
| Parameters<br>Passage schedule | Version Hardware   | Description Build time |        | Host Server          | • |
| Status                         |                    |                        |        |                      |   |
| Initiation                     |                    |                        |        |                      |   |
| Initialize lock                |                    |                        |        |                      |   |
| Set time in lock               |                    |                        |        |                      |   |
| Configure lock                 |                    |                        |        |                      |   |
| Upload firmware                |                    |                        |        |                      |   |
| Setup                          | -                  |                        |        |                      |   |
| Server connections             |                    |                        |        |                      |   |
| Download data from server      |                    |                        |        |                      |   |
| Download firmware              |                    |                        |        |                      |   |
| Tools                          | -                  |                        |        |                      |   |
| Export                         |                    |                        |        |                      |   |
| Power open                     |                    |                        |        |                      |   |
| Factory reset                  |                    |                        |        |                      |   |
| Database                       | -                  |                        |        |                      |   |
| LockLog™                       |                    |                        |        |                      |   |
| Compress database              |                    |                        |        |                      |   |
|                                |                    |                        |        |                      |   |
|                                | •                  | III                    | •      |                      |   |
|                                |                    | Browse Definet         | Delete |                      |   |

- Once a firmware has been downloaded to the Lock Service 3G database according to the section Download firmware, the firmware will appear under Available versions in the Upload firmware window. To upload the firmware to a lock (or remote controller, elevator controller etc), mark it in the Available versions list and click the Upload button.
- 2. On the bottom of the **Upload firmware** window, a progress bar will show how far the uploading process has reached. To the left, it is also stated as a percentage how far the uploading process has reached.

|                          | Browse | Refresh | Upload | Delete |            |       |
|--------------------------|--------|---------|--------|--------|------------|-------|
| Uploading firmware (65%) |        |         |        |        | 2022-05-08 | 07:13 |

3. After the upload, the question 'Do you want to set the time?' is shown; click the applicable answer 'Yes' or 'No'.

#### Add/edit firmware description

1. To add/edit the description for a firmware, right click on the firmware when it has been saved to the database and choose **Edit description**.

| Readout                                         | Upload firmwar | e                 |                  |               | <ul> <li>Serial port and host</li> </ul> |
|-------------------------------------------------|----------------|-------------------|------------------|---------------|------------------------------------------|
| LockLog™                                        | Available v    | ersions           |                  |               | FTDI0 👻                                  |
| Parameters<br>Passage schedule                  | Version        | Hardware          |                  | Description   | Host Server 🔻                            |
| Status                                          | 3.20.42.1      | Remote controller | Edit description |               |                                          |
| Initialize lock                                 |                | L                 |                  |               |                                          |
| Configure lock                                  |                |                   |                  |               |                                          |
| Upload firmware<br>Setup                        |                |                   |                  |               |                                          |
| Server connections<br>Download data from server |                |                   |                  |               |                                          |
| Download firmware                               |                |                   |                  |               |                                          |
| Export                                          |                |                   |                  |               |                                          |
| Power open<br>Factory reset                     |                |                   |                  |               |                                          |
| Database                                        |                |                   |                  |               |                                          |
| Compress database                               |                |                   |                  |               |                                          |
|                                                 |                |                   | m                | •             |                                          |
|                                                 |                | Brow              | se Refresh       | Upload Delete |                                          |

2. Write the applicable description and click **Enter**.

| Firmware descri | ption | _ <b>_</b> X |
|-----------------|-------|--------------|
| Description:    |       |              |

#### Delete firmware from the Lock Service 3G database

1. To delete a firmware from the *Lock Service 3G* database, select it under **Available versions** in the **Upload firmware** window and click the **Delete** button.

#### Procedure for special firmware

- 1.Click **Browse** in the **Upload firmware** window and select the desired firmware file on e.g. a USB memory.
- 2.If the firmware should be saved to the *Lock Service 3G* database, follow <u>these steps</u>.

#### Save firmware to the Lock Service 3G database

1. To save the firmware file to the database, right click on it and choose **Save to database**.

| Readout                                         | Upload firmwa | re                |                  |               | Serial port and host |
|-------------------------------------------------|---------------|-------------------|------------------|---------------|----------------------|
| LockLog                                         | Available v   | ersions           |                  |               | FTDI0 -              |
| Parameters<br>Passage schedule                  | Version       | Hardware          |                  | Description   | Host Server 👻        |
| Status                                          | 3.20.42.1     | Remote controller | Save to database |               |                      |
| Initiation<br>Initialize lock                   |               | Ľ                 |                  |               |                      |
| Configure lock                                  |               |                   |                  |               |                      |
| Setup                                           |               |                   |                  |               |                      |
| Server connections<br>Download data from server |               |                   |                  |               |                      |
| Download firmware                               |               |                   |                  |               |                      |
| Export<br>Power open                            |               |                   |                  |               |                      |
| Factory reset                                   |               |                   |                  |               |                      |
| LockLog™                                        |               |                   |                  |               |                      |
| Compress database                               |               |                   |                  |               |                      |
|                                                 | •             |                   |                  | 4             |                      |
|                                                 |               | Brows             | e Refresh L      | Jpload Delete |                      |

2. On the bottom of the **Upload firmware** window, a progress bar will show how far the saving process has reached. To the left, it is also stated as a percentage how far the saving process has reached.

|                                   | Browse Refresh | Upload | Delete |            |       |
|-----------------------------------|----------------|--------|--------|------------|-------|
| Saving firmware to database (42%) |                |        |        | 2022-05-08 | 07:13 |

**Note:** If the firmware 'Single-chip ZigBee endnode w/ext. antenna switch (EN3) I2C' is uploaded, the status bar in *Lock Service 3G* will during the waiting state (i.e. when the endnode is updating and restarting) change to orange color to raise attention; a descriptive text about the state will also be shown.

Upload finished. Waiting for endnode (max 20 seconds)... 2022-05-08 07:13

3. When the firmware has been successfully saved, there will be an alert.

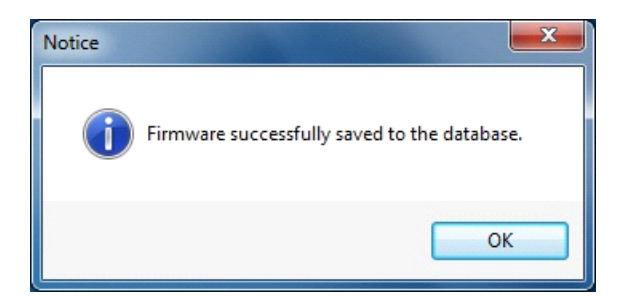

# 5. Setup

The **Setup** section includes three selections:

- Server connections
- Download data from server
- Download firmware

### 5.1 Server connections

To connect a service PC to the server, the following steps must be performed:

- 1. A web client account must be configured in Visionline; see <u>5.1.1</u>.
- 2. A Web API connection must be set up in *Lock Service 3G*, specifying the *access ID* for the web client account created in step 1 above; see <u>5.1.2</u>.
- 3. The web client in Visionline must be given special rights; see 5.1.3.

#### 5.1.1 Add web client account in Visionline

- 1. Double-click on **Web client accounts** under **Lists** in the navigation window, or choose **Web client accounts** in the **View** menu.
- 2. Click **Add** to add a new account.
- 3. In the **Web client account details** dialog, enter **Access ID** and (if desired) **Description**.
- 4. Click Save and Close; the account will appear in the Web client accounts list.

| Web client account details       | - • ×  |
|----------------------------------|--------|
| Access ID: zosia<br>Description: |        |
| New Save                         | Cancel |

| Web client acc     | counts      |         |            |
|--------------------|-------------|---------|------------|
| Access ID<br>zosia | Description |         |            |
|                    | Add         | Remove  | Properties |
|                    |             | Print » | Close      |

| Lock Service 3G - version 2.9                                                                                                    | 0.0.33         |                          |                |              |                |               | _              |    | $\times$ |
|----------------------------------------------------------------------------------------------------|----------------|--------------------------|----------------|--------------|----------------|---------------|----------------|----|----------|
| Readout                                                                                                    | Server connect | tions                    |                |              |                | Seria         | l port and hos | t  |          |
| LockLog <sup>™</sup> Revenues                                                                                                    | Access ID      | URL                      | Port           | Add          | ]              | FTD           | I0 ~           |    |          |
| <ul> <li>Passage schedule</li> </ul>                                                                                                    | zosia          | https://127.0.0.1/api/v1 | 443            | Delete       | ]              | zosi          | a              |    | ~        |
| <ul> <li>Status</li> </ul>                                                                                                    |                |                          |                | Edit         | 1              |               |                |    |          |
| Initiation Initialize lock Initialize lock Configure lock Upload firmware Setup Server connections Download data from server Deveload for server |                |                          |                |              |                |               |                |    |          |
| Download firmware     Tools                                                                                                    |                |                          |                |              | Server connect | tions         | _              |    | ×        |
| Export     Power open                                                                                                    |                |                          |                |              | Access ID:     | zosia         |                |    | _        |
| Database                                                                                                    |                |                          |                | _            | URL:           | https://127.0 | .0.1/api/v1    |    |          |
| <ul> <li>LockLog™</li> <li>Compress database</li> </ul>                                                                                          |                |                          |                |              | Port:          | 443           |                |    |          |
| Compress database                                                                                                    |                |                          |                |              | Operator:      | op2           |                |    |          |
|                                                                                                    |                |                          |                | _            | Password:      |               |                |    |          |
|                                                                                                    |                |                          |                |              | Timeout:       | 60            |                |    |          |
|                                                                                                    |                |                          | Desistration r | umberi 10004 |                |               | ОК             | Ca | ncel     |

#### 5.1.2 Set up Web API connection in Lock Service 3G

- 1. To add a connection, click the **Add** button on the **Server connections** page. The smaller **Server connections** dialog will be shown. Some fields are prefilled:
  - URL is prefilled to show the format, but should be changed to the applicable URL.
  - **Port** is prefilled to 443 (standard port for HTTPS).
  - **Timeout** (for Web API requests) is prefilled to 60 seconds, but can if desired be modified in the range 1-720 seconds.
  - Fill in the remaining fields. Use the **Access ID** from section 5.1.1.
- 2. To delete a connection, select the connection and click the **Delete** button.
- 3. To edit a connection, select the connection and click the **Edit** button; make the desired changes in the **Server connections** dialog.

#### **5.1.3 Give web client in Visionline special rights**

For the data download operation in  $\frac{\text{section 5.2}}{\text{section 5.2}}$  to be successful, a web client in Visionline must be given special rights.

- 1. Double-click on **Web clients** under **Lists** in the navigation window.
- 2. The web client tries to log in; the asterisk in the dialog caption indicates this. Click the **Refresh** button.

|   | Web clients *        |                  |                 |         |                   | ×   |
|---|----------------------|------------------|-----------------|---------|-------------------|-----|
|   |                      |                  |                 |         |                   | _   |
|   | Access ID            | Uuid             | Registration nu | Status  | Description       |     |
|   | No web clients found | in the database. |                 |         |                   |     |
|   |                      |                  |                 |         |                   |     |
|   |                      |                  |                 |         |                   |     |
|   |                      |                  |                 |         |                   |     |
|   |                      |                  |                 |         |                   |     |
| Ľ |                      |                  | Allow           | Denv    | Remove Properties | í I |
| _ |                      |                  |                 | ,       | rioperaes         | _   |
|   |                      |                  |                 | Refresh | Print » Close     |     |
|   |                      |                  |                 |         |                   | -   |

3. When **Refresh** is clicked, the web client will appear in the **Web clients** list.

| Web clients |                    |                 |         |             | • ×     |
|-------------|--------------------|-----------------|---------|-------------|---------|
|             |                    |                 |         |             |         |
| Access ID   | Uuid               | Registration nu | Status  | Description |         |
| zosia       | 57fc437acd7073a0d8 | 10004           | Pending |             |         |
|             |                    |                 |         |             |         |
|             |                    |                 |         |             |         |
|             |                    |                 |         |             |         |
|             |                    |                 |         |             |         |
|             |                    | Allow           | Deny    | Remove Prop | oerties |
|             |                    |                 |         | Print »     | Close   |

- 4. The status of a web client will from the start be *Pending*.
  - The **Uuid** comes from the web client and is unique for that client.
  - The Registration number is created by Visionline and is also a unique number which is applicable for certain types of web clients.
     <u>Note:</u> Make sure that the registration number shown in the Web client list in Visionline is the same as the registration number shown at the bottom of the Lock Service 3G window (see e.g. picture in section 5.1.2).
- 5. Mark the web client in the list, and click the applicable button **Allow** or **Deny**. <u>**Note:**</u> The alternative **Deny** is e.g. applicable if you wish to block a client,

e.g. if a service PC has been lost. The blocking is however not permanent; previously blocked clients can later be allowed again.

6. If **Allow** was chosen, the **Status** column will now state 'Allow access'.

| ] Web clients |                    |                 |              |                   |
|---------------|--------------------|-----------------|--------------|-------------------|
|               |                    |                 |              |                   |
| Access ID     | Uuid               | Registration nu | Status       | Description       |
| zosia         | 57fc437acd7073a0d8 | 10004           | Allow access |                   |
|               |                    |                 |              |                   |
|               |                    |                 |              |                   |
|               |                    |                 |              |                   |
|               |                    |                 |              |                   |
|               |                    |                 |              |                   |
|               |                    | Allow           | Deny         | Remove Properties |
|               |                    |                 |              | Print » Close     |
|               |                    |                 |              |                   |

- If marking a web client in the list and clicking **Properties**, a dialog with access right alternatives will be shown (see picture below).
   <u>Note</u>: If information is entered in the **Description** field in Visionline, the description sent from the web client will be discarded.
- 8. Once the applicable access rights have been marked and **Update** has been clicked, the web client should be able to log in/use the Web API.

| Web client detail: |                    |
|--------------------|--------------------|
|                    |                    |
| Access ID:         | zosia              |
| Uuid:              | 57fc437acd7073a0d8 |
| Description:       |                    |
| Access rights      |                    |
| Service tool re    | sources            |
| Ignore operato     | r card             |
|                    |                    |
|                    |                    |
|                    | Update Cancel      |

#### 5.2 Download data from server

**Note:** Remember to download data from server also at later occasions than at setup, if needed. This is applicable if information about doors, cancelled cards, system ID etc is changed.

- 1. Select data by checking the applicable boxes in the **Data available for download** list. If necessary, use the **Check all/Uncheck all** buttons.
- 2. Click the **Download** button.
- 3. If the steps for giving the web client special rights have not been performed for the web client in question:
  - A message 'Please request...' as below will be shown.
  - Perform the steps for giving special rights.
  - Click the **Download** button again.

| Subscription 2. Service 3G - version 2.                                                                                                    | 9.0.33                                                                                                    |                                     |                 | – 🗆 X                                      |
|----------------------------------------------------------------------------------------------------|----------------------------------------------------------------------------------------------------|-------------------------------------|-----------------|--------------------------------------------|
| Readout         © LockLog <sup>***</sup> © Parameters         © Parameters         © Status         Initiation         © Initiation         © Initiation         © Initiation         © Initiation         © Initiation         © Initiation         © Initiation         © Initiation         © Configure lock         © Upload firmware         Server connections         © Download data from server         © Download data from server         © Download firmware         Tools         © Export         © Database | Download data from server<br>Data available for download<br>System parameters<br>Cancelled cards<br>Doors and Door areas<br>Valid guest cards<br>Sido guops<br>Valid guest cards<br>Card names<br>Card names<br>Time schedules | Download<br>Check all<br>Uncheck al |                 | Serial port and host<br>FTD10 V<br>zosia V |
| <ul> <li>e. LodkLog™</li> <li>e. Compress database</li> </ul>                                                                                                    |                                                                                                    |                                     | Download failed | imes appropriate access permission.        |
| System parameters                                                                                                    |                                                                                                    | Registration number: 10004          |                 | Retry Cancel                               |

3. When the download is ready, a message as below will be shown.

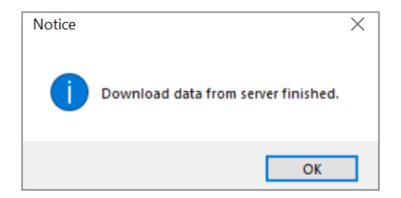

**Note:** During the downloading operation, status texts and a progress bar at the bottom of the *Lock Service 3G* window will show the progress.

**Note:** The power open token, factory reset token and (for legacy key mode) coldstart token are only available when system ID has been set. The tokens are valid for a short time and should only be downloaded when needed, i.e. normally not at the first server connection.

**Note:** At each download of a *power open token, factory reset token* or (for legacy key mode) *coldstart token*, the operator must enter his password.

### 5.3 Download firmware

Each Visionline bundle includes a lock firmware pack with the latest available firmware at that point in time. If needed, lock firmware packs can also be released between two Visionline bundle versions. When installing a lock firmware pack, the firmware will by default be available in a folder **Firmwares** in the Visionline installation folder (the pack can if desired be installed in any other location).

Once the lock firmware pack has been installed, it is recommended to store the firmware in the Visionline database by following the steps in the appendix *Firmware upgrade* (section *Prepare for lock firmware upgrade*) of *Setup manual Visionline*. Once stored in the Visionline database, the firmware can be downloaded to *Lock Service 3G* according to the steps below. The firmware can then be uploaded to locks (or remote controllers, elevator controllers etc) according to the section <u>Upload firmware</u>.

| Readout                   | Upload firmware – |               |            |                          | Serial port and host |
|---------------------------|-------------------|---------------|------------|--------------------------|----------------------|
| LockLog™                  | Available versi   | ions          |            |                          | FTDI0 🔻              |
| Parameters                | Version           | Hardware      | Build time | Description              | Host Server          |
| Status                    | 3.17.42.1         | Standard lock | 2022-05-11 | J:\Users\Locks\3.17.42.1 |                      |
| Initiation                |                   |               |            |                          |                      |
| Initialize lock           |                   |               |            |                          |                      |
| Set time in lock          |                   |               |            |                          |                      |
| Lipload firmware          |                   |               |            |                          |                      |
| Setup                     |                   |               |            |                          |                      |
| Server connections        |                   |               |            |                          |                      |
| Download data from server |                   |               |            |                          |                      |
| Download firmware         |                   |               |            |                          |                      |
| Tools                     |                   |               |            |                          |                      |
| Power open                |                   |               |            |                          |                      |
| Factory reset             |                   |               |            |                          |                      |
| Database                  |                   |               |            |                          |                      |
| LockLog™                  |                   |               |            |                          |                      |
| Compress database         |                   |               |            |                          |                      |
|                           |                   |               |            |                          |                      |
|                           |                   |               |            |                          |                      |
|                           |                   |               |            | Querry Developed         |                      |

- 1. To list the available firmware versions on the server, click the **Query** button.
- 2. To locally store the version in the service PC, select version and click **Download**.
- 3. On the bottom of the *Lock Service 3G* window, a progress bar will show how far the downloading process has reached. To the left, it is also stated as a percentage how far the downloading process has reached.

|                            | Browse Refrest | Upload Delete |            |       |
|----------------------------|----------------|---------------|------------|-------|
| Downloading firmware (23%) |                |               | 2022-05-08 | 10:13 |

4. When the firmware has been successfully downloaded, there will be an alert.

# 6. Tools

The **Tools** section includes three selections:

- Export
- Power open
- Coldstart

**Note:** The **Coldstart** selection is only available if system ID has been set.

# 6.1 Export

It is possible to make a readout of LockLog and parameters and export this information to a text file, which can later be sent to Tech support.

| Readout                       | LockLog™ and parameters |                       | <ul> <li>Serial port and host</li> </ul> |       |
|-------------------------------|-------------------------|-----------------------|------------------------------------------|-------|
| LockLog™                      | No.of events: 10        | Readout Export        | FTDI0 -                                  |       |
| Parameters                    |                         | included in a sporter | Host Server                              |       |
| Passage schedule              |                         |                       |                                          |       |
| Status                        |                         |                       |                                          |       |
| Initiation<br>Initialize lock |                         |                       |                                          |       |
| Set time in lock              |                         |                       |                                          |       |
| Configure lock                |                         |                       |                                          |       |
| Upload firmware               |                         |                       |                                          |       |
| Setup                         |                         |                       |                                          |       |
| Server connections            |                         |                       |                                          |       |
| Download data from server     |                         |                       |                                          |       |
| Download firmware             |                         |                       |                                          |       |
| Tools                         |                         |                       |                                          |       |
| Power open                    |                         |                       |                                          |       |
| Factory reset                 |                         |                       |                                          |       |
| Database                      |                         |                       |                                          |       |
| > LockLog™                    |                         |                       |                                          |       |
| Compress database             |                         |                       |                                          |       |
|                               |                         |                       |                                          |       |
|                               |                         |                       |                                          |       |
|                               |                         |                       |                                          |       |
|                               |                         |                       |                                          |       |
|                               |                         |                       | 2022 05 0.9                              | 11.75 |

- 1. Connect the service cable to the lock.
- 2. Choose the applicable **No of events**; default is 10.
- 3. Click the **Readout** button.
- 4. When the readout is ready, the **Export** button will be enabled. Click it and choose a suitable location for the text file.

#### 6.2 Power open

If the battery in the lock has been drained, the service PC can be used to power open the lock.To use this function, the power open token (only available if system ID has been set) must be downloaded from the server; see section <u>Download data from server</u> for details. The power open token is by default valid for 30 minutes. This can if desired be changed at **Tools/Options/ System/Power open token** in Visionline if you are logged on as distributor; enter the applicable value in the range 1-1440 minutes and click **OK**. If this setting is changed, do not forget to go to <u>Download data from server</u> and download system parameters before following the steps below.

| Readout                   | Power open |      | Serial port and host                                                                                                    |
|---------------------------|------------|------|----------------------------------------------------------------------------------------------------|
| LockLog™                  |            | Open | FTDI0 -                                                                                                    |
| Parameters                |            | Open | The state of the second second s |
| Passage schedule          |            |      | Host Server                                                                                                    |
| Status                    |            |      |                                                                                                    |
| Initiation                |            |      |                                                                                                    |
| Set system ID in lock     |            |      |                                                                                                    |
| Initialize lock           |            |      |                                                                                                    |
| Set time in lock          |            |      |                                                                                                    |
| Configure lock            |            |      |                                                                                                    |
| Upload firmware           |            |      |                                                                                                    |
| Setup                     |            |      |                                                                                                    |
| Server connections        |            |      |                                                                                                    |
| Register PC               |            |      |                                                                                                    |
| System ID                 |            |      |                                                                                                    |
| Download data from server |            |      |                                                                                                    |
| Download firmware         |            |      |                                                                                                    |
| Tools                     |            |      |                                                                                                    |
| Export                    |            |      |                                                                                                    |
| Power open                |            |      |                                                                                                    |
| Coldstart                 |            |      |                                                                                                    |
| Database                  |            |      |                                                                                                    |
| Locki on Th               |            |      |                                                                                                    |
| Localog                   |            |      |                                                                                                    |

1. Connect the service cable to the lock.

2. Click the **Open** button to power open the lock.

**Note:** If power open is performed in demo mode, an event is sent to the lock.

If the *power open token* is not used within 30 minutes after it has been downloaded from the server, the following message will be shown when the **Open** button is clicked:

| Readout                   | Power open                                                              | <ul> <li>Serial port and host</li> </ul> |      |
|---------------------------|-------------------------------------------------------------------------|------------------------------------------|------|
| LockLog <sup>TM</sup>     | The power open token has expired                                        | FTDI0 -                                  |      |
| Parameters                |                                                                         | Heat Courses                             |      |
| Passage schedule          | A new token need to be downloaded before a power open can be performed. | HUSC BEIVER                              |      |
| Status                    |                                                                         |                                          |      |
| Initiation                |                                                                         |                                          |      |
| Initialize lock           |                                                                         |                                          |      |
| Set time in lock          |                                                                         |                                          |      |
| Configure lock            |                                                                         |                                          |      |
| Upload firmware           |                                                                         |                                          |      |
| Setup                     |                                                                         |                                          |      |
| Server connections        |                                                                         |                                          |      |
| Download data from server |                                                                         |                                          |      |
| Download firmware         |                                                                         |                                          |      |
| Tools                     |                                                                         |                                          |      |
| Power open                |                                                                         |                                          |      |
| Forter upen               |                                                                         |                                          |      |
| Database                  |                                                                         |                                          |      |
|                           |                                                                         |                                          |      |
| Compress database         |                                                                         |                                          |      |
|                           |                                                                         |                                          |      |
|                           |                                                                         |                                          |      |
|                           |                                                                         |                                          |      |
|                           |                                                                         |                                          |      |
|                           |                                                                         |                                          |      |
|                           |                                                                         | 2022-05-08                               | 1:25 |

### 6.3 Factory reset

г

**Note:** For firmware 3.XX.41.6 and onwards (i.e. from Visionline bundle v1.27.0 and onwards), the alternative **Coldstart - 3G** (see section 6.3.1) is phased out and use of that functionality will result in an error. Instead use the alternative **Factory reset** (performed on site) which is described below. Firmware older than 3.XX.41.6 will still work with **Coldstart - 3G**.

-

| Lock Service 3G - version 2.8.0.12   Indication Factory reset   Indication The factory reset token has expired   Indication Factory reset token has expired   Indication Factory reset token has expired   Indication Amer token needs to be dominoaded before a factory reset can be performed.   Indication Indication   Indication Indication   Indication In                                                                                                    | <ul> <li>If system ID has been set, it is possible to perform a factory reset of a lock which needs to be set back to factory status.</li> <li>1.Before a factory reset token has been downloaded, the Factory reset screen looks as in the picture to the left.</li> </ul>                                                                                                    |
|----------------------------------------------------------------------------------------------------|----------------------------------------------------------------------------------------------------|
| Leck Service 36 - vervisio 2.8.0.12     Leckdoct     Index     Verbiald 648 from enver     Data vachable for dormlad     Derivation 200 and Door and Door a | <ol> <li>Choose Download data from<br/>server in the left part of <i>Lock</i><br/><i>Service 3G</i>.</li> <li>Mark the checkbox 'Factory reset<br/>token' (requires that 'Operators'<br/>have previously been downloaded).</li> <li>Click Download.<br/><u>Note:</u> The factory reset token is<br/>valid for 30 minutes.</li> </ol>                                                                                                    |
| Excision: 60 - version 2.0.0.0       Inclusion:     Factor (rest       Inclusion:     Factor (rest)       Inclusion:     Factor (rest)       Inclusion:     Factor (rest)       Inclusion:     Factor (rest)       Inclusion:     Factor (rest)       Inclusion:     Factor (rest)       Inclusion:     Factor (rest)       Inclusion:     Factor (rest)       Inclusion:     Factor (rest)       Inclusion:     Factor (rest)       Inclusion:     Factor (rest)       Inclusion:     Factor (rest)       Inclusion:     Fact                                                                                                    | <ul> <li>5. Enter your login credentials;<br/>the page to the left is shown.</li> <li>6. If only system ID should be<br/>reset, mark the checkbox.</li> <li>7. Connect the service cable to<br/>the lock.</li> <li>8. Click <b>Reset data</b>. If the factory<br/>reset token is not used within<br/>30 minutes after it has been<br/>downloaded from the server,<br/>the message about expired<br/>token (see step 1) will be shown.</li> </ul> |

### 6.3.1 Coldstart - 3G

**Note:** Coldstart - 3G will not be shown at all if AES key mode has been set.

| Lock Service 3G - version 2.3.1.4      Readwat     Jostoffart - 3:G     Readwat     Jostoffart - 3:G     Readwat     Jostoffart - 3:G     Readwat     State     State     State     Setter to lock     Gordyner lock     Setter to lock     Jostoffart Index     Setter to lock     Setter to lock     Seteter to lock       | - X<br>Serial port and heat<br>TPID0 ✓<br>Iscal CB ✓                                                                                                    | If system ID has been set, it is<br>possible to perform a coldstart of<br>a lock which needs to be set back<br>to factory status.                                                                                                    |
|----------------------------------------------------------------------------------------------------|----------------------------------------------------------------------------------------------------|----------------------------------------------------------------------------------------------------|
| a Ragitar FC a System D a Outridad das from server b Domitad from server b Domitad from server b Domitad from server b Domitad from server b Parer rogen c Societar I-SS b Parer rogen b Catabase b Lobdoger c Loboyers b Lobdoger b Loboyers b Loboyers b L | 2019-04-03 09:57                                                                                                    | downloaded, the <b>Coldstart - 3G</b><br>screen looks as in the picture to<br>the left.                                                                                                    |
| Lock Service 16 - version 2.3.1.4      Lock Service 16 - version 2.3.1.4      Lock Service      | And Series of and heat<br>For a for a rate heat<br>For a for a rate heat<br>For a | <ol> <li>Choose Download data from<br/>server in the left part of Lock<br/>Service 3G.</li> <li>Mark the checkbox 'Coldstart<br/>token' (requires that 'Operators'<br/>have previously been downloaded).</li> <li>Click Download.<br/><u>Note:</u> The coldstart token is valid<br/>for 30 minutes.</li> </ol>                    |
| Lock Service 36 - version 2.3.1.4      Exclose     Constraints     Constraints     Constraint     Constraints     Constraints     Constra     |                                                                                                    | <ul> <li>5. Enter your login credentials;<br/>the page to the left is shown.</li> <li>6. Follow the instructions on the<br/>screen. If the coldstart token<br/>is not used within 30 minutes<br/>after it has been downloaded<br/>from the server, the message<br/>about expired token (see step 1)<br/>will be shown.</li> </ul> |

# 7. Database

The **Database** section includes two selections:

- LockLog
- Compress database

### 7.1 LockLog

Saved events are shown here; see section <u>LockLog with events</u> for information about saving the events.

| Readout                   | LockLog™          |       |                |                    | Serial port an                   | d host     |
|---------------------------|-------------------|-------|----------------|--------------------|----------------------------------|------------|
| LockLog™                  | Stored logs       |       |                | Upload             | FTDIO                            | *          |
| Parameters                | Lock Readout date |       |                | Delete             | Host Server                      |            |
| Passage schedule          | 204 2022-05-08    |       |                | Delete             |                                  |            |
| Status                    | 106 2022-05-08    |       |                |                    |                                  |            |
| Initiation                | 100 2022-00-00    |       |                |                    |                                  |            |
| Initialize lock           |                   |       |                |                    |                                  |            |
| Set time in lock          |                   |       |                |                    |                                  |            |
| Upload fromusio           |                   |       |                |                    |                                  |            |
| o opidau ni ni ware       | Events            |       |                |                    |                                  |            |
| Server connections        | Time              | Reg # | Blocking group | Card name          | Event name                       | Event code |
| Download data from server | 2022-05-08 01:04  | n/a   | n/a            | Door Unit Internal | Battery level below 8.8 volts    | 1070       |
| Download firmware         | 2022-05-07 23:28  | n/a   | n/a            | Door Unit Internal | Battery level below 8.2 volts    | 1067       |
| Tools                     | 2022-05-07 17:04  | n/a   | n/a            | Door Unit Internal | Battery level below 8.8 volts    | 1070       |
| Export                    | 2022-05-07 16:00  | n/a   | n/a            | Door Unit Internal | Battery level below 8.2 volts    | 1067       |
| Power open                | 2022-05-07 07:42  | n/a   | Online         | Online Command     | A readout has been done (*)      | 83         |
| Factory reset             | 2022-05-07 07:41  | n/a   | Online         | Online Command     | A readout has been done          | 83         |
| Database                  | 2022-05-07 07:40  | n/a   | n/a            | Service device     | Parameters read                  | 92         |
| Compress database         | 2022-05-07 07:40  | n/a   | n/a            | Service device     | Initiation started               | 85         |
| - compress undubase       | 2022-05-07 07:40  | n/a   | n/a            | Door Unit Internal | Door unit reset, nothing changed | 576        |
|                           | 2022-05-07 07:39  | n/a   | n/a            | Door Unit Internal | Door unit reset, nothing changed | 576        |
|                           | 2022-05-07 07:39  | n/a   | n/a            | Door Unit Internal | (126)                            | 126        |
|                           | 2022 OF 07 07:00  | n/a   | ola            | Service device     | Initiation started (*)           | OF         |

- 1. To send the log to the server, mark the log at 'Stored logs' and click the **Upload** button.
- 2. To delete the log, mark the log at 'Stored logs' and click the **Delete** button.

# 7.2 Compress database

| <ul> <li>LockLog<sup>T*</sup></li> <li>Parameters</li> <li>Passage schedule</li> <li>Status</li> <li>Initialize lock</li> <li>Set time in lock</li> </ul>                                                                      | Compressing a database will remove 'holes' from deleted Compress<br>records.<br>Before compessing the database a copy will be stored in the<br>subfolder 'BACKUP'. | FTDI0  Host Server |
|----------------------------------------------------------------------------------------------------|----------------------------------------------------------------------------------------------------|--------------------|
| Configure lock<br>Upload firmware<br>Setup<br>Server connections<br>Download data from server<br>Download firmware<br>Tools<br>Export<br>Power open<br>Factory reset<br>Database<br>LockLog <sup>TM</sup><br>Compress database |                                                                                                    |                    |

1. To compress the database, click the **Compress** button.

# **Revision history**

| Date                 | Change                                                                                                    | Ву |
|----------------------|----------------------------------------------------------------------------------------------------|----|
| June 21, 2012        | First release                                                                                                    | KG |
| October 16,<br>2012  | <ul> <li>Added information about <i>battery voltage (idle)</i><br/>and <i>battery voltage (load)</i></li> <li>Added information about new message<br/>about LED after setting system ID</li> <li>Configure lock: added alternatives for tamper<br/>switch and external devices; the latter applicable<br/>for <i>remote controllers</i> of certain batches</li> <li>Upload firmware and Download firmware:<br/>lock firmware and module firmware are now<br/>shown in the same dialog</li> <li>Upload firmware: added that firmwares<br/>are already available in the Available<br/>versions list</li> <li>Upload firmware: added information about<br/>the right-click choices Save to database and<br/>Edit description</li> <li>Added information about progress bars during<br/>firmware uploading/downloading/saving processes</li> <li>Added that if the database is moved to another PC,<br/>the system ID will be reset to demo</li> <li>Added that a each download of a <i>power open<br/>token</i> and/or a <i>coldstart token</i>, the operator<br/>must enter his password</li> <li>Download firmware: added that this is normally<br/>never used</li> <li>Added that up to 100 firmwares can be saved to<br/>the database</li> <li>Added that if power open is performed in demo<br/>mode, an event is sent to the lock</li> <li>Added information about coldstart</li> </ul> | KG |
| April 8, 2013        | Updated to match version 1.0.2                                                                                                    | KG |
| February 28,<br>2014 | <ul> <li>New page Status added</li> <li>Configure lock: added the possibility to select<br/>internal/external relays for remote controller;<br/>added the configurations 'set fail safe strike'<br/>and 'set fail secure strike' for Allure</li> <li>Export: the parameters in the log will now<br/>include both 'idle' and 'load' value of the<br/>battery voltage</li> </ul>                                                                                                    | KG |
| November 4, 2014     | Updated to match version 1.1.0 (BLE added)                                                                                                    | KG |
| January 27,<br>2015  | <ul> <li>Updated to match version 1.1.1<br/>(updated firmwares)</li> </ul>                                                                                                    | KG |

| February 27,<br>2015 | <ul> <li>Updated to match version 1.2.0<br/>(updated firmwares; new alternatives<br/>for pairing of Allure under <b>Configure lock</b>)</li> </ul>                                                                                                    | KG |
|----------------------|----------------------------------------------------------------------------------------------------|----|
| June 23, 2015        | <ul> <li>Updated to match version 1.2.1<br/>(updated firmwares; enabled search in the door list<br/>at <b>Initialize lock</b>; new alternatives for ZigBee<br/>under <b>Configure lock</b>)</li> </ul>                                                                                                    | KG |
| March 16,<br>2016    | Updated layout                                                                                                    | KG |
| May 9, 2016          | Updated screenshots to match combo firmware                                                                                                    | KG |
| June 1, 2016         | Added Allure firmware                                                                                                    | KG |
| December 7,<br>2016  | <ul> <li>Updated with information about <i>Active Directory</i></li> <li>Updated screenshots to match version 2.1.1.0</li> </ul>                                                                                                    | KG |
| August 23,<br>2017   | <ul> <li>Added new Configure lock alternatives:<br/>enabling/disabling validation, configuring beeper<br/>and configuring blue LED</li> <li>Updated with information about msi file</li> </ul>                                                                                                    | KG |
| March 1, 2018        | • If the firmware 'Single-chip ZigBee endnode w/ext.<br>antenna switch (EN3) I2C' is uploaded, the status bar<br>in <i>Lock Service 3G</i> will during the waiting state (i.e.<br>when the endnode is updating and restarting) change<br>to orange color to raise attention; a descriptive text<br>about the state will also be shown                                                             | KG |
| April 23, 2018       | <ul> <li>Added <i>VingCard E100</i> to <b>Upload firmware</b><br/>screenshot</li> <li>Updated all other screenshots as well to match<br/>version 2.2.5.0</li> </ul>                                                                                                    | KG |
| November 28, 2018    | Updated to match version 2.3.0.5                                                                                                    | KG |
| April 10, 2019       | <ul> <li>Added information about configuration<br/>of EMI event trigger</li> <li>Added factory reset</li> <li>Firmware updated to match version 2.3.1.4</li> <li>Rebranded the document</li> </ul>                                                                                                    | KG |
| November 7,<br>2019  | Removed firmware from 'Upload firmware'                                                                                                    | KG |
| November 2,<br>2020  | <ul><li>Updated BLE configuration</li><li>Added 'Configure touch handle'</li></ul>                                                                                                    | KG |
| June 15, 2021        | <ul> <li>Added 'Configure integration reader'</li> <li>Under 'Factory reset', added option to reset system ID only</li> </ul>                                                                                                    | KG |
| November 18,<br>2022 | <ul> <li>Sections 'Register PC' and 'System ID' are removed</li> <li>Server connection is now done as below: <ul> <li>A web client account is configured in Visionline</li> <li>A Web API connection is set up in <i>Lock Service 3G</i></li> <li>The web client in Visionline is given special rights</li> </ul> </li> <li>'Coldstart - 3G' is not shown if AES key mode has been set</li> </ul> | KG |

The ASSA ABLOY Group is the global leader in access solutions. Every day we help people feel safe, secure and experience a more open world.

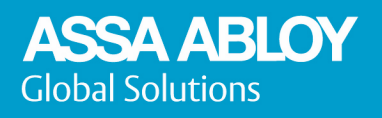

ASSA ABLOY Global Solutions APAC apac.globalsolutions@assaabloy.com Phone: +852 23162200 ASSA ABLOY Global Solutions EMEA emea.globalsolutions@assaabloy.com Phone: +47 69 24 50 00 ASSA ABLOY Global Solutions North America nam.globalsolutions@assaabloy.com Phone: +1 972 907 2273 ASSA ABLOY Global Solutions Latin America lac.globalsolutions@assaabloy.com Phone: +52 55 36 40 12 00

assaabloyglobalsolutions.com